## ACCOUNT CREATION INSTRUCTIONS.

## **IMPORTANT NOTE:** PLEASE USE WEB BROWSER (**GOOGLE CHROME** TO FULFILL THE BELOW STEPS)

|                                           | 💣 Fitoor   My account × +                                                                                                    |                                                                                                    |  |
|-------------------------------------------|----------------------------------------------------------------------------------------------------|----------------------------------------------------------------------------------------------------|--|
|                                           | ← → C () Not Secure   fitoor.com.pk/my-account/?action=register                                                                        | ন্দ Q 🖈 🎯 incognito 😳                                                                                                    |  |
|                                           | FITOOR HOM                                                                                                    | E SHOP OURARTISTS ABOUT US CONTACT US Q Q 7 0/80.00                                                                                                    |  |
|                                           | PAINTINGS ~ DRAWIN                                                                                                    | GGS MANDALAS CALLIGRAPHY FABRIC PRODUCTS CUSTOMIZED                                                                                                    |  |
|                                           |                                                                                                    | Му account                                                                                                    |  |
|                                           |                                                                                                    |                                                                                                    |  |
| 1 Visit https://fitoor.com.pk/my-         | REGISTER                                                                                                    | LOGIN                                                                                                    |  |
| 1. Visit <u>inteps.//inteon.com.pk/my</u> | Ernail address *                                                                                                    | Registering for this site allows you to access your order status and history.<br>Just fill in the fields being, and well get a new accessnat set up for you in no<br>time. We will only ask you for information necessary to make the purchase |  |
| account/                                  | Password *                                                                                                    | process samer and easier.                                                                                                    |  |
|                                           | I am a customer     I am a vendor                                                                                                    |                                                                                                    |  |
|                                           | Your personal data will be used to support your experies<br>website, to manage access to your account, and for othe                    | ve throughout this<br>r purposes                                                                                                    |  |
|                                           | REGISTER                                                                                                    |                                                                                                    |  |
|                                           |                                                                                                    |                                                                                                    |  |
|                                           |                                                                                                    |                                                                                                    |  |
|                                           |                                                                                                    |                                                                                                    |  |
| 2 Click on the <b>REGISTER</b> But        | ton                                                                                                    |                                                                                                    |  |
|                                           | 11TOOR HOME 3                                                                                                    | HOP OURARTISTS ABOUTUS CONTACTUS S. Q. 17 0/RG200                                                                                                    |  |
|                                           | PAINTINGS DRAWINGS                                                                                                    | MANDALAS CALLIGAMINY FABRIC PRODUCTS CUSTOMIZED                                                                                                    |  |
|                                           |                                                                                                    | My account<br>Home / MY Account                                                                                                    |  |
|                                           | REGISTER                                                                                                    | REGISTER                                                                                                    |  |
|                                           | Ernall address *                                                                                                    | Registering for this site allows you to access your order<br>statu and history. Aut this to the histob below, and we'll<br>get a new accesses the op or you in a films, we will devise                                                         |  |
|                                           | Plasared *                                                                                                    | ank you far information necessary to make the purchase<br>process faster activity.                                                                                                    |  |
|                                           | First Name *                                                                                                    | xxxiii                                                                                                    |  |
| 3. Choose to <b>REGISTER AS A</b>         | Last Name *                                                                                                    |                                                                                                    |  |
| VENDOR                                    | Shop Name *                                                                                                    |                                                                                                    |  |
| VENDOR                                    | steep Unit.<br>https://ttos.com.pl/gallery/                                                                                            |                                                                                                    |  |
|                                           | Phone Number*                                                                                                    |                                                                                                    |  |
|                                           | O I have read and agree to the Terms 6. Co<br>O I am a customer                                                                        | viditors.                                                                                                    |  |
|                                           | <ul> <li>East a vertice?</li> <li>Your personal data will be used to support<br/>experience throughout this verbalin, to ma</li> </ul> | your<br>nage access to                                                                                                    |  |
|                                           | your account, and for other purposes desc<br>privacy policy.                                                                           | rhed in our                                                                                                    |  |
|                                           |                                                                                                    |                                                                                                    |  |
|                                           |                                                                                                    |                                                                                                    |  |
| 4 Fill in all the appropriate fields      |                                                                                                    |                                                                                                    |  |
|                                           |                                                                                                    |                                                                                                    |  |

| The above steps if completed<br>in the above manner, will<br>take you to the vendor setup<br>dashboard.                                                                                                    | <complex-block>Vector Settor Ward ★ ★ C C Totor.com.pt/?/zage=dotan=seller-extor C C C Totor.com.pt/?/zage=dotan=seller-extor C C C C Totor.com.pt/?/zage=dotan=seller-extor C C C C Totor.com.pt/?/zage=dotan=seller-extor C C C C Totor.com.pt/?/zage=dotan=seller-extor C C C C C Com.pt/?/zage=dotan=seller-extor C C C C C C Com.pt/?/zage=dotan=seller-extor C C C C C Com.pt/?/zage=dotan=seller-extor C C C C C Com.pt/?/zage=dotan=seller-extor C C C C C C Com.pt/?/zage=dotan=seller-extor C C C C C Com.pt/?/zage=dotan=seller-extor C C C C Com.pt/?/zage=dotan=seller-extor C C C C Com.pt/?/zage=dotan=seller-extor C C C C C Com.pt/?/zage=dotan=seller-extor C C C C C Com.pt/?/zage=dotan=seller-extor C C C C C Com.pt/?/zage=dotan=seller-extor C C C C C C Com.pt/?/zage=dotan=seller-extor C C C C C Com.pt/?/zage=dotan=seller-extor C C C C C C C C C C C C C C C C C C C</complex-block>                                                                                                    |
|----------------------------------------------------------------------------------------------------|----------------------------------------------------------------------------------------------------|
| 5. Procced with the option of <b>LETS GO</b>                                                                                                    |                                                                                                    |
| 6. Fill in the necessary field                                                                                                    |                                                                                                    |
| <ul> <li>7. Fill in your banking details.</li> <li><u>Note:</u> This is mandatory if you want smooth transections against your sale.</li> <li>FOR EASYPAISA CUSTOMER:<br/>In Account Name: <u>EASYPAISA</u></li> </ul> | Vorder > Setup Ward x +                                                                                                    |
| In Bank Account Number: Enter your<br>registered <u>EASYPAISA</u> mobile number or NIC<br>Number.<br>In Name of Bank: <u>EASYPAISA</u>                                                                                 | Routing number  Routing number |

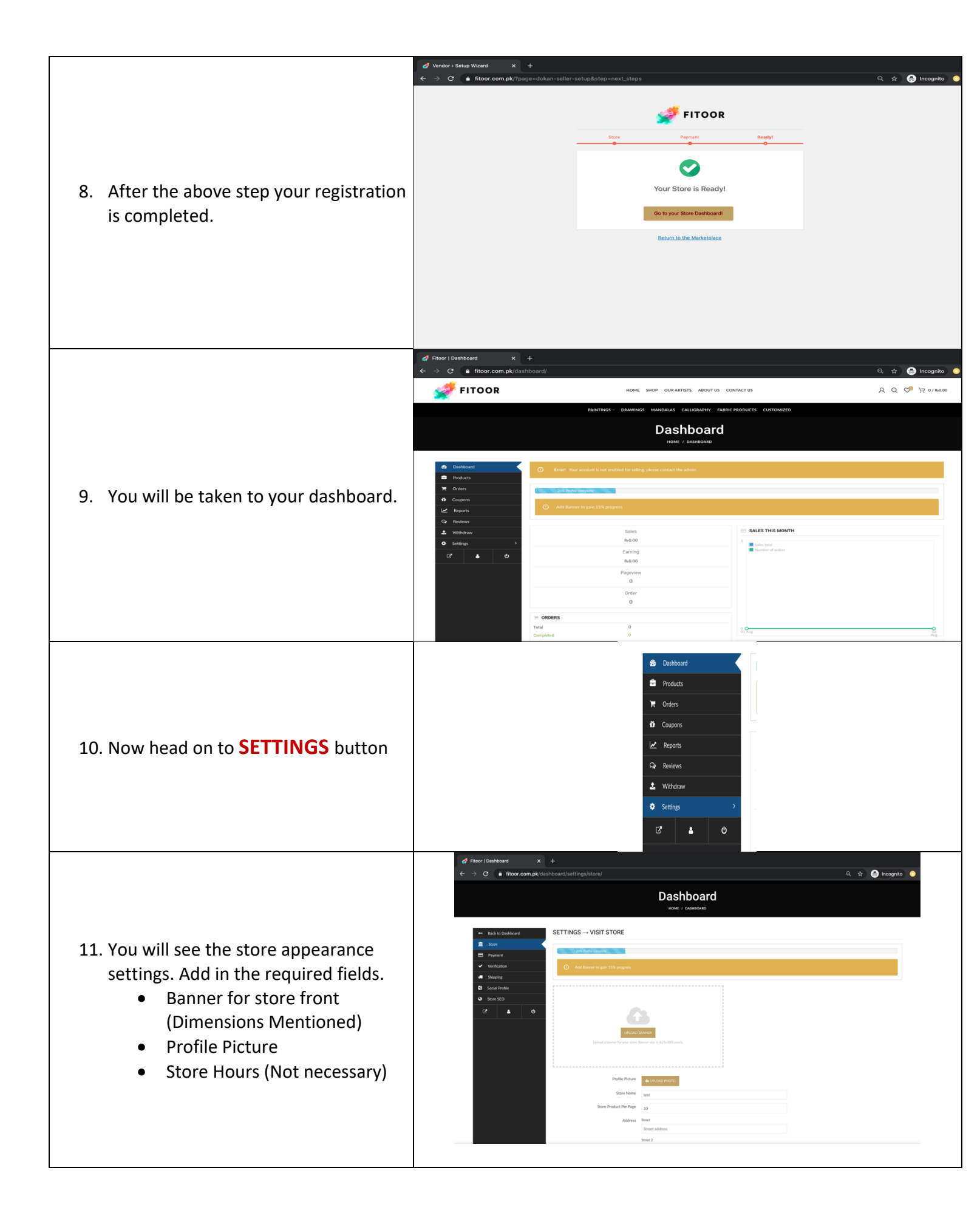

|                                                                                      | Dashboard                                                                                                    |
|--------------------------------------------------------------------------------------|----------------------------------------------------------------------------------------------------|
| 12. Click on the <b>Verifications</b> button to fulfill the necessary verifications. | <ul> <li>Back to Dubboard</li> <li>Store</li> <li>Primot</li> <li>Verification</li> <li>Stoping</li> <li>Social Profile</li> <li>Address Verification</li> <li>Address Verification</li> <li>Store Sto</li> <li>Gubboard</li> <li>Control Profile</li> <li>Control Profile</li> </ul> |
|                                                                                      |                                                                                                    |

Now you have completed your profile building, once our team reviews all of your details, you will be granted the access to sell on the website.